## Installationsanleitung G&D StarSign Crypto USB Token S für ELSTER

Sehr geehrter Kunde,

Vielen Dank, dass Sie sich für den Sicherheitsstick "G&D StarSign Crypto USB Token S für ELSTER" entschieden haben. Bevor Sie diesen für die elektronische Steuererklärung nutzen können, führen Sie bitte folgende Schritte durch:

## Installation ElsterAuthenticator

- Laden Sie das ElsterAuthenticator-Installationsprogramm von https://www.elster.de herunter.
- Installieren Sie den ElsterAuthenticator, indem Sie das Installationsprogramm mit einem Doppelklick einfach aufrufen.
- Vor der ersten Nutzung muss im ElsterAuthenticator und ggf. in Ihrer Steuersoftware (z.B. WISO Steuer) der richtige Sicherheitsstick konfiguriert werden.
- Optional (nur für Windows-Nutzer): Laden Sie sich von https://www.sicherheitsstick.de/technik.html das Programm zum Setzen der Konfigurationswerte des Sicherheitssticks herunter und führen dieses mit einem Doppelklick aus. Die Konfigurationswerte adressieren die Windows Smartcard-Initialisierung.

## Registrieren Sie ein Benutzerkonto bei Mein ELSTER

Mit der Registrierung eines Benutzerkontos melden Sie Ihren neuen Sicherheitsstick zur Teilnahme an der elektronischen Steuererklärung an. Nehmen Sie die Registrierung bitte online unter https://www.elster.de vor und folgen den dort beschriebenen Schritten. Das ELSTER-System weist Ihrem Sicherheitsstick anschließend einen eindeutigen und nur für Sie erzeugten Schlüssel zu.

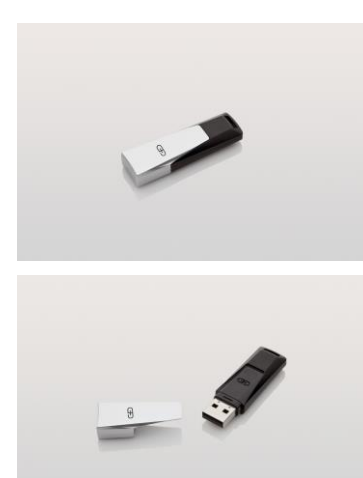

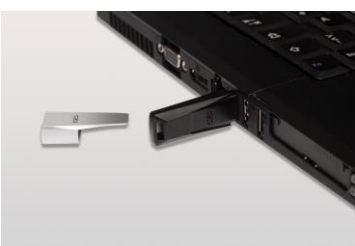

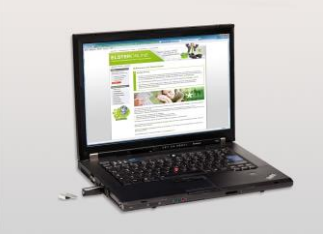

Weitere Informationen, Tipps, Hilfestellungen und Support zu ELSTER und dem Sicherheitsstick finden Sie

- auf der Kontaktseite der ELSTER-Hotline unter https://www.elster.de/eportal/infoseite/kontakt
- im Forum unter https://forum.elster.de/anwenderforum
- auf https://www.sicherheitsstick.de unter "Support"